# PROGRAM ZA 3D MODELIRANJE (RAD U PROGRAMU SKETCHUP)

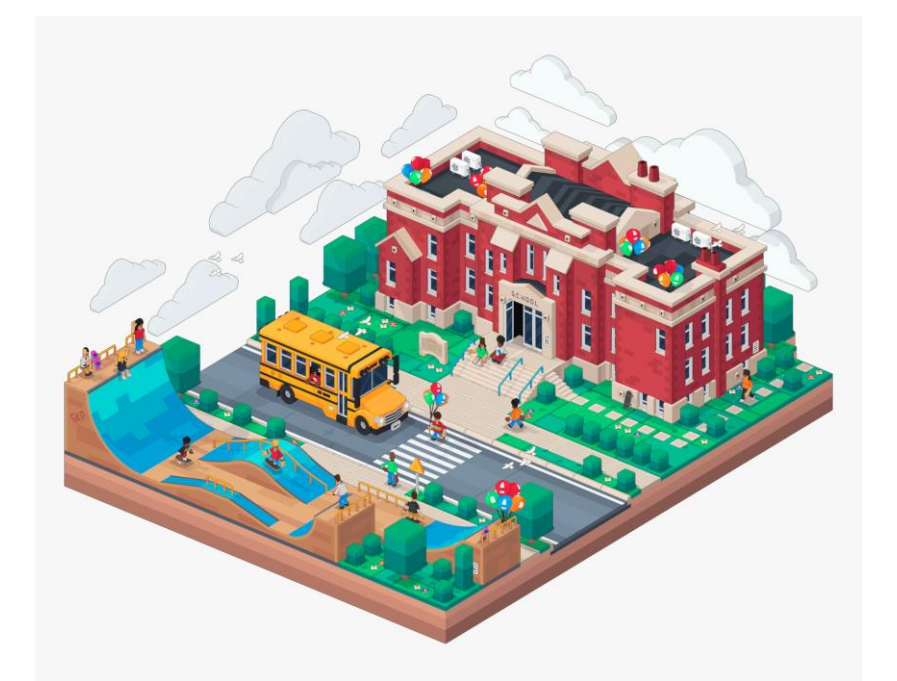

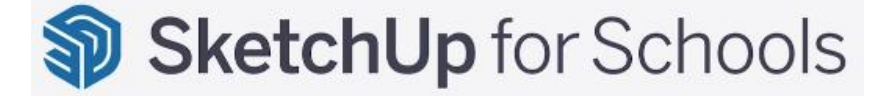

Digitalni obrazovni sadržaj za 10 sati rada

#### **KRATKI PREGLED**

Plan predavanja ukupnog trajanja školskih 10 sati sastavljen po temama, no po potrebi se prilagođava tempu pojedine grupe. Kroz ciljane vježbe upoznat ćete osnovne programa SketchUp. alate Nakon upoznavanja sa alatima polaznik će moći samostalno raditi u programu i od početnog korisnika uz vježbu postati srednji ili napredniji korisnik.

#### Marina Pedisić

Škola primijenjene umjetnosti i dizajna Zadar

Lipanj 2025.

# Sadržaj

| Poglavlje 1: UPOZNAJMO SKETCHUP                                       | 1  |
|-----------------------------------------------------------------------|----|
| Lekcija: Kako implementirati SketchUp za škole (Korisnici Microsofta) | 1  |
| Lekcija: Početni zaslon 1                                             | 7  |
| Lekcija: Početni zaslon 2                                             |    |
| VJEŽBA 1: KRETANJE PO RADNOJ POVRŠINI                                 |    |
| VJEŽBA 2: IZGUBI SE, PRONAĐI SE                                       |    |
| VJEŽBA 3: IZBRIŠI, VRATI, KOPIRAJ, ZALIJEPI, IZREŽI                   |    |
| Poglavlje 2: POČNIMO SA RADOM                                         | 11 |
| Lekcija: Crtanje jednostavnih objekata                                | 11 |
| VJEŽBA 4: KOCKA, KOCKA, KOCKICA                                       | 11 |
| VJEŽBA 5: SELEKTIRAJ I NAPRAVI KOMPONENTU                             | 12 |
| VJEŽBA 6: MOJE SLOVO                                                  |    |
| VJEŽBA 7: BOJE I TEKSTURE                                             | 14 |
| VJEŽBA 8: ROTIRANJE I OKRETANJE                                       | 15 |
| VJEŽBA 9: UZORAK MATERIJALA (KAPALJKA)                                | 15 |
| VJEŽBA 10: POMAK I MJERNA TRAKA                                       | 16 |
| Poglavlje 3: PROJEKTIRANJE PROSTORA I NAMJEŠTAJA                      |    |
| Zadatak 1: DNEVNI BORAVAK                                             |    |
| Zadatak 2: DIZAJNIRAJ TV KLUPU (NAMJEŠTAJ) – IKEA LACK KLUPA          |    |
| Zadatak 3: ZA NAPREDNE                                                |    |
| Poglavlje 4: SPREMANJE I PREUZIMANJE                                  | 21 |
| a) SPREMANJE                                                          | 21 |
| b) PREUZIMANJE                                                        |    |

# Poglavlje 1: UPOZNAJMO SKETCHUP

#### Lekcija: Kako implementirati SketchUp za škole (Korisnici Microsofta)

Prvo: Provjerite da li ste odjavljeni sa svih Microsoftovih računa

Pokušajte koristiti anonimni ili privatni način rada kako biste bili sigurni da niste prijavljeni.

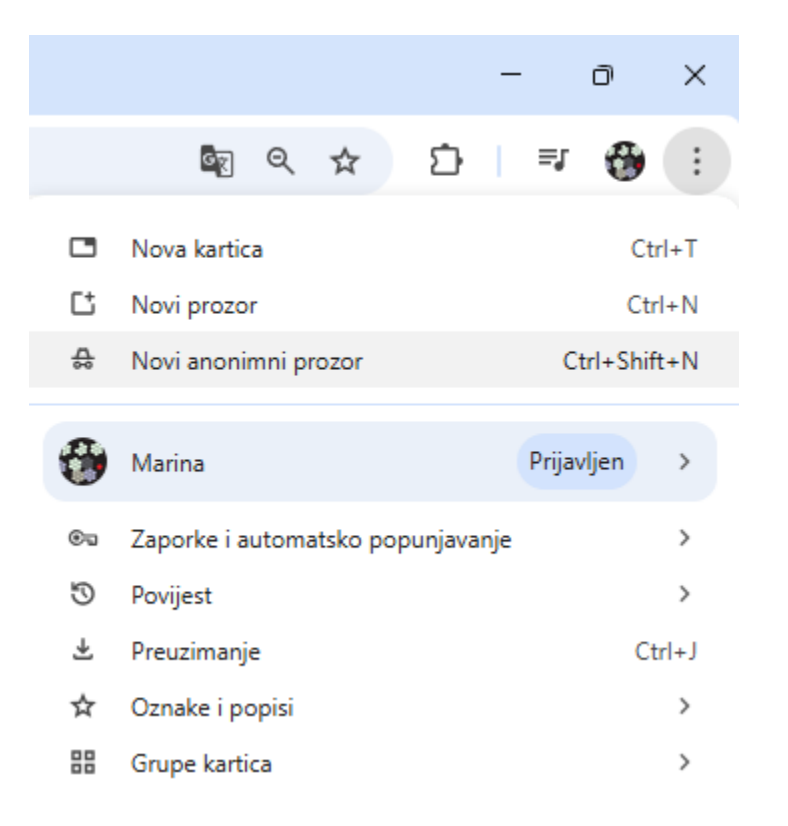

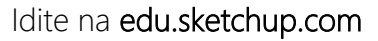

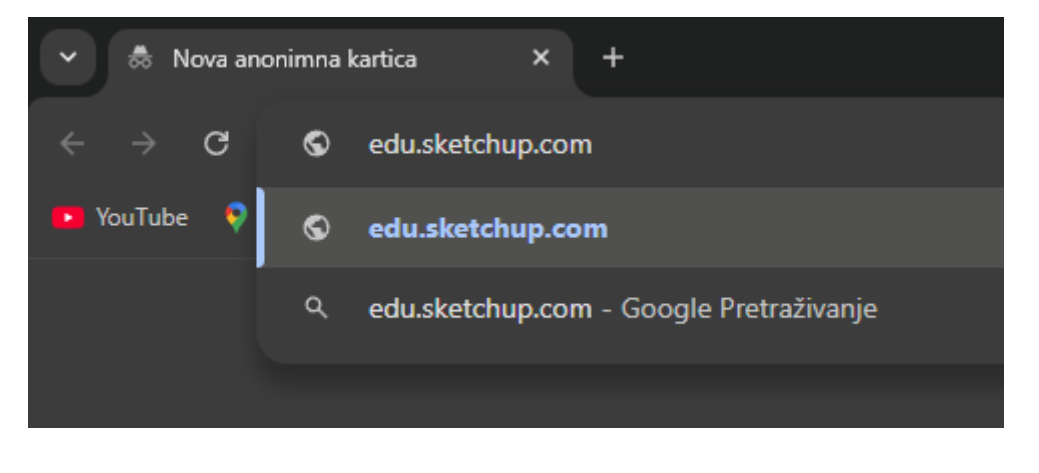

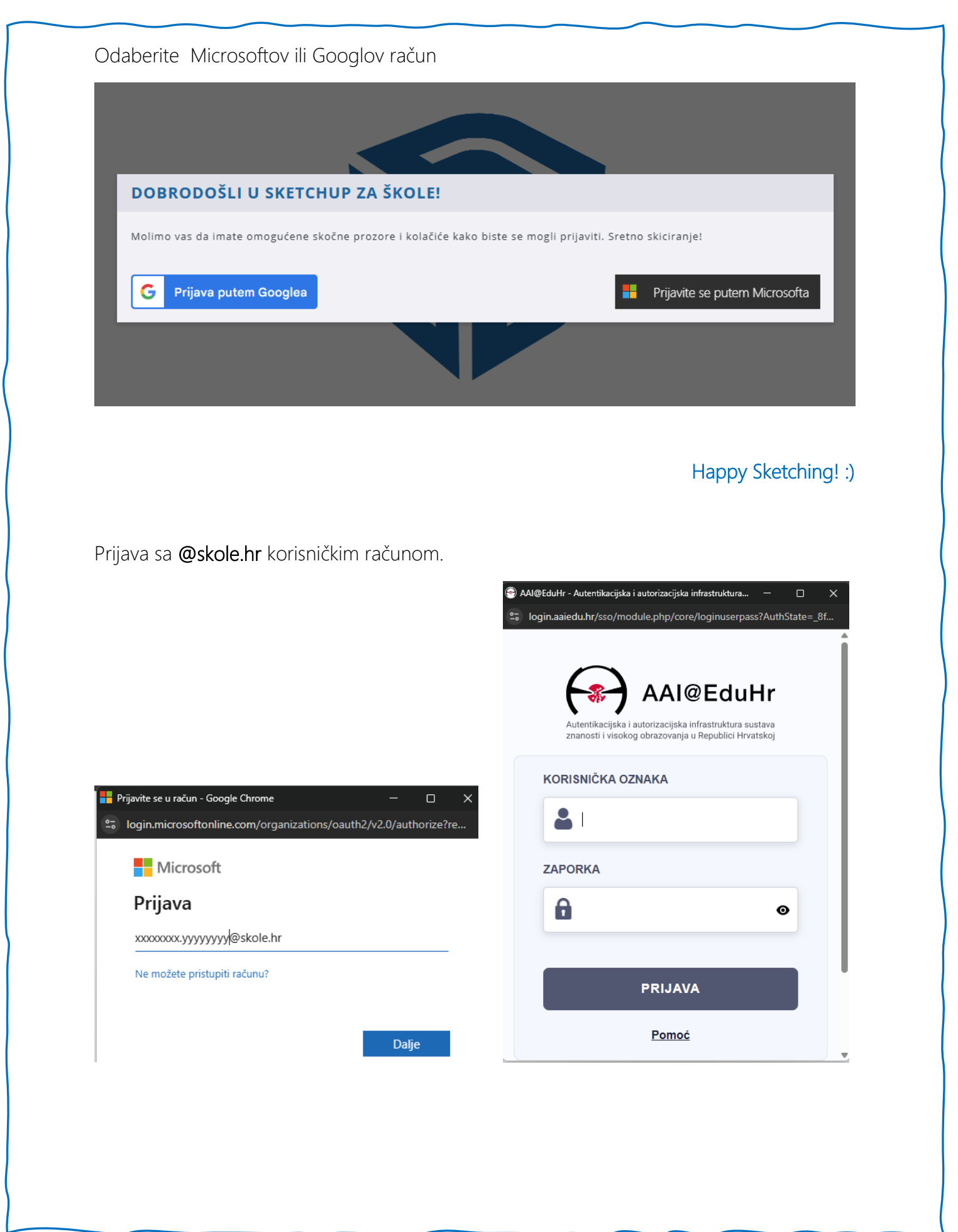

|                      |                                               | Welcome to SketchUp for<br>Schools! |
|----------------------|-----------------------------------------------|-------------------------------------|
| SketchUp             | НОМЕ                                          | 8                                   |
| 1 НОМЕ               | Create new V Open from device<br>Recent Files | ↓= 8⊟                               |
| C Microsoft OneDrive | <b>S</b>                                      | <u></u>                             |
|                      |                                               |                                     |

Nakon što je instalacija domene dovršena, ako se pojavi pogreška prilikom prijave, provjerite sljedeće:

1. Svi skočni prozori su omogućeni u vašem pregledniku. Trebat će vam ovo da biste vidjeli prozor za prijavu.

| 2            | • Settings × +                  |                      |
|--------------|---------------------------------|----------------------|
| $\leftarrow$ | C OC Chrome   chrome://settings |                      |
| 9            | Settings                        | Q Search setting     |
| :<br>自       | You and Google<br>Autofill      | You and Google       |
| •            | Privacy and security            | Donovan<br>Syncing t |
| æ            | Appearance                      |                      |
| م            | Search engine                   | Sync and Google se   |
|              | Default browser                 | Managè your Goog     |

| Ċ | Additional permissions                                                     | ~ |  |
|---|----------------------------------------------------------------------------|---|--|
|   | Content                                                                    |   |  |
|   | Cookies and site data<br>Third-party cookies are blocked in Incognito mode |   |  |
|   | <ul> <li>JavaScript</li> <li>Sites can use Javascript</li> </ul>           |   |  |
|   | Images<br>Sites can show images                                            |   |  |
|   | Pop-ups and redirects<br>Don't allow sites to send pop-ups or be redirects |   |  |
|   | Additional content settings                                                |   |  |

| Ċ | Sites can send pop-ups and use redirects                          |     |
|---|-------------------------------------------------------------------|-----|
|   | On't allow sites to send pop-ups or use redirects                 |     |
|   |                                                                   |     |
|   | Customized behaviors                                              |     |
|   | Sites listed below follow a custom setting instead of the default |     |
|   | Not allowed to send pop-ups or use redirects                      | Add |
|   | No sites added                                                    |     |
|   | Allowed to send pop-ups and use redirects                         | Add |
|   | No sites added                                                    |     |
|   |                                                                   |     |
|   |                                                                   |     |
|   | 1) All nonune have been enchad in your bre                        |     |

| Ċ | C E Sites can serie pop ops and dae redirects |  |
|---|-----------------------------------------------|--|
|   |                                               |  |
|   |                                               |  |
|   |                                               |  |
|   | Sites listed Add a site                       |  |
|   |                                               |  |
|   | edu.sketchup.com                              |  |
|   |                                               |  |
|   |                                               |  |
|   | Allowed to Cancel Add                         |  |
|   |                                               |  |
|   |                                               |  |
|   |                                               |  |
|   |                                               |  |
|   | 1) All                                        |  |

2. Svi kolačići trećih strana su omogućeni. To omogućava autentifikaciju računa i razlikuje se od brisanja predmemorije preglednika.

| Ċ | Î  | Clear browsing data<br>Clear history, cookies, cache, and more                                          |  |
|---|----|----------------------------------------------------------------------------------------------------|--|
|   | •  | Cookies and other site data<br>Third-party cookies are blocked in Incognito mode                        |  |
|   | •  | Security<br>Safe Browsing (protection from dangerous sites) and other security settings                 |  |
|   | Ц. | Site Settings<br>Controls what information sites can use and show (location, camera, pop-ups, and more) |  |
|   | ¥  | Privacy Sandbox<br>Trial features are on                                                                |  |

| Ċ | Block third-party cookins     Block all cookies (not recommended)                                                                                                    | *           |  |
|---|----------------------------------------------------------------------------------------------------|-------------|--|
|   | Clear cookies and site data when you close all windows<br>When on, you'll also be signed out of Chrome                                                                                                    | •••         |  |
|   | Send a "Do Not Track" request with your browsing traffic                                                                                                    | ••          |  |
|   | Preload pages for faster browsing and searching<br>Preloads pages that Chrome thinks you might visit. To do this, Chrome may use cookies, if you allow<br>cookies, and may encrypt and send pages through Google to hide your identity from sites. | • <b>••</b> |  |
|   | See all cookies and site data                                                                                                    |             |  |
|   | Customized behaviors                                                                                                    |             |  |
|   |                                                                                                    | Add         |  |
|   |                                                                                                    |             |  |
|   | Always clear cookies when windows are closed                                                                                                    | Add         |  |
|   |                                                                                                    |             |  |

| * | O Block third-party cookies                                                    | V   |
|---|--------------------------------------------------------------------------------|-----|
|   |                                                                                |     |
|   |                                                                                | ••• |
|   | Send a 'Do Not Track' request with your browsing traffic                       | •   |
|   | Add a site Preload pa Preload p Site Cooles p Site Cooles of the stateburg com |     |
|   | See all coo                                                                    |     |
|   | Customize                                                                      |     |
|   |                                                                                |     |
|   |                                                                                |     |
|   |                                                                                |     |
|   |                                                                                |     |

| <b>~</b> | O Block third-party cookies                                                                                                    | *                   |
|----------|----------------------------------------------------------------------------------------------------|---------------------|
|          | O Block all cookles (not recommended)                                                                                                    |                     |
|          | Clear cookles and site data when you close all windows<br>When on, you'll also be signed out of Chrome                                                                                                    | •                   |
|          | Send a "Do Not Track" request with your browsing traffic                                                                                                    | -                   |
|          | Preload pages for faster browsing and searching<br>Preloads pages that Chrome thinks you might visit. To do this, Chrome may use coo<br>cookies, and may encrypt and send pages through Google to hide your identity from | skiss, if you allow |
|          | See all cookies and site data                                                                                                    |                     |
|          | Customized behaviors                                                                                                    | ₽ <sub>2</sub>      |
|          |                                                                                                    | Add                 |
|          | edu sketchup.com                                                                                                    |                     |
|          | Always clear cookies when windows are closed                                                                                                    | Add                 |
|          |                                                                                                    |                     |
|          |                                                                                                    |                     |

Ovi koraci mogu izgledati drugačije u različitim vrstama preglednika

#### Lekcija: Početni zaslon 1

Nakon prijave, otvara se početni zaslon. Tu krećete sa stvaranjem vašeg modela. Nakon što spremite svoj prvi rad njegova minijatura će biti također na početnom zaslonu.

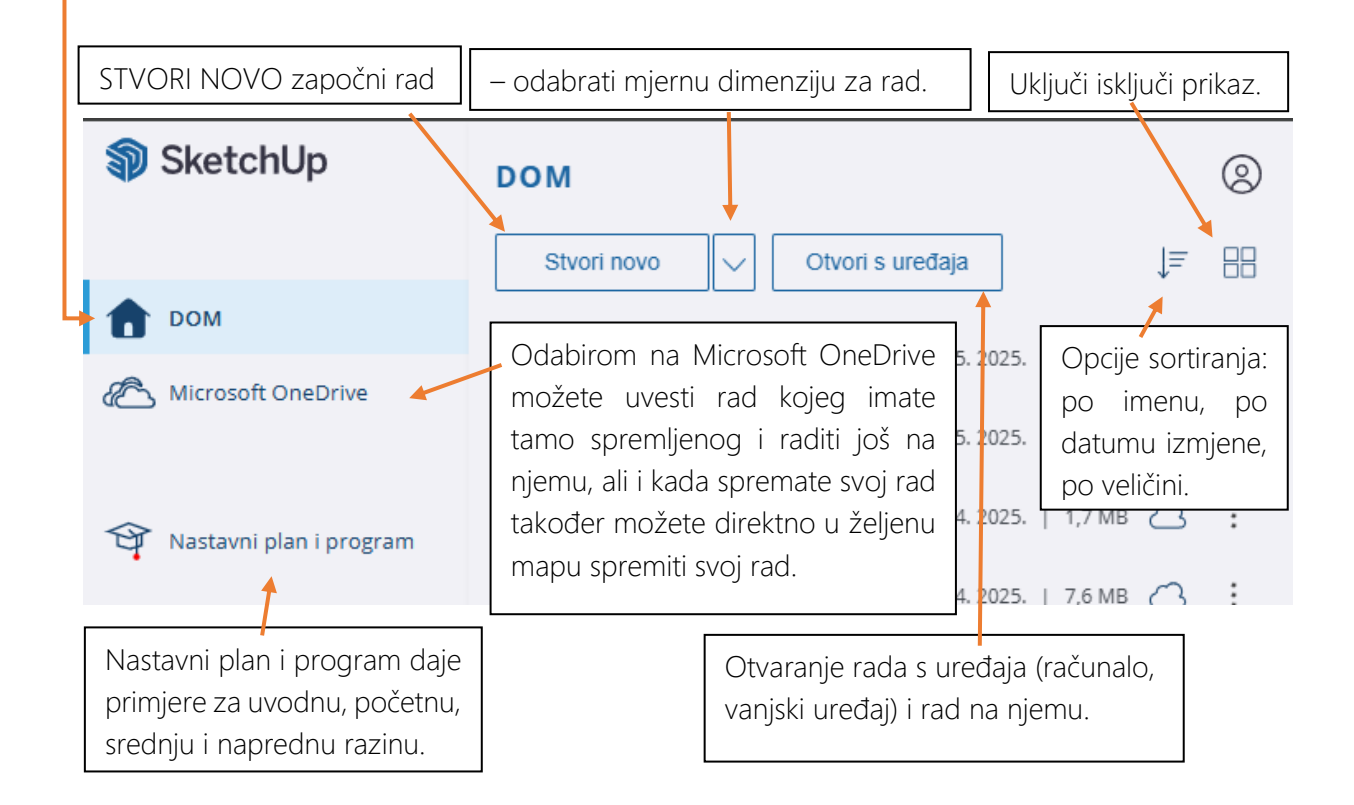

| SketchUp                   | O PROGRAMU SKETCHUP ZA ŠKOLE                                                                                                    |
|----------------------------|----------------------------------------------------------------------------------------------------|
|                            | Tim SketchUp za škole 📃 Uvjeti ponude Trimblea                                                                                                    |
| Dom                        | May 5, 2025                                                                                                    |
| A Microsoft OneDrive       | Various bug fixes and improvements.                                                                                                    |
|                            | March 25, 2025                                                                                                    |
| ফি Nastavni plan i program | <ul> <li>App Settings are accessible from the Profile drop-down menu on the<br/>Home screen, enabling In-app customizations such as language<br/>selection without having to open a model.</li> <li>Fixed an issue where dimension labels were obscured after saving or<br/>adding a Scene.</li> <li>Various bug fixes (e.g. corrected translations) and performance<br/>improvements.</li> </ul>                                                                                                    |
|                            | February 27, 2025                                                                                                    |
|                            | <ul> <li>Resolved an issue where the bounding box was not drawn correctly,<br/>which sometimes created an offset clipping plane and the model<br/>geometry disappeared.</li> <li>Various bug fixes and improvements.</li> </ul>                                                                                                    |
|                            | February 25, 2025                                                                                                    |
|                            | <ul> <li>Live Components is officially out of Labs. Live Components can be downloaded from 3D Warehouse. Configuring Live Components requires a Go, Pro, or Studio subscription.</li> <li>An update to Add Location which includes True North adjustment when importing site context and a toggle to turn the orange True North arrow on or off. The Free version will only geolocate models; a Go, Pro, or Studio subscription is required to import satellite/map images and terrain.</li> <li>For the Paid Editor and SketchUp for Schools, the Model Settings &gt; View options are only located under the Edit Styles Panel. They are no longer a part of the Display panel as well.</li> <li>Various bug fixes and improvements.</li> </ul> |
|                            | January 9, 2025                                                                                                    |
| S ara                      | Expanded font choices.     Copying a nested component no longer causes a crash.                                                                                                    |

#### Lekcija: Početni zaslon 2

#### Napokon!

Počinjemo s radom.

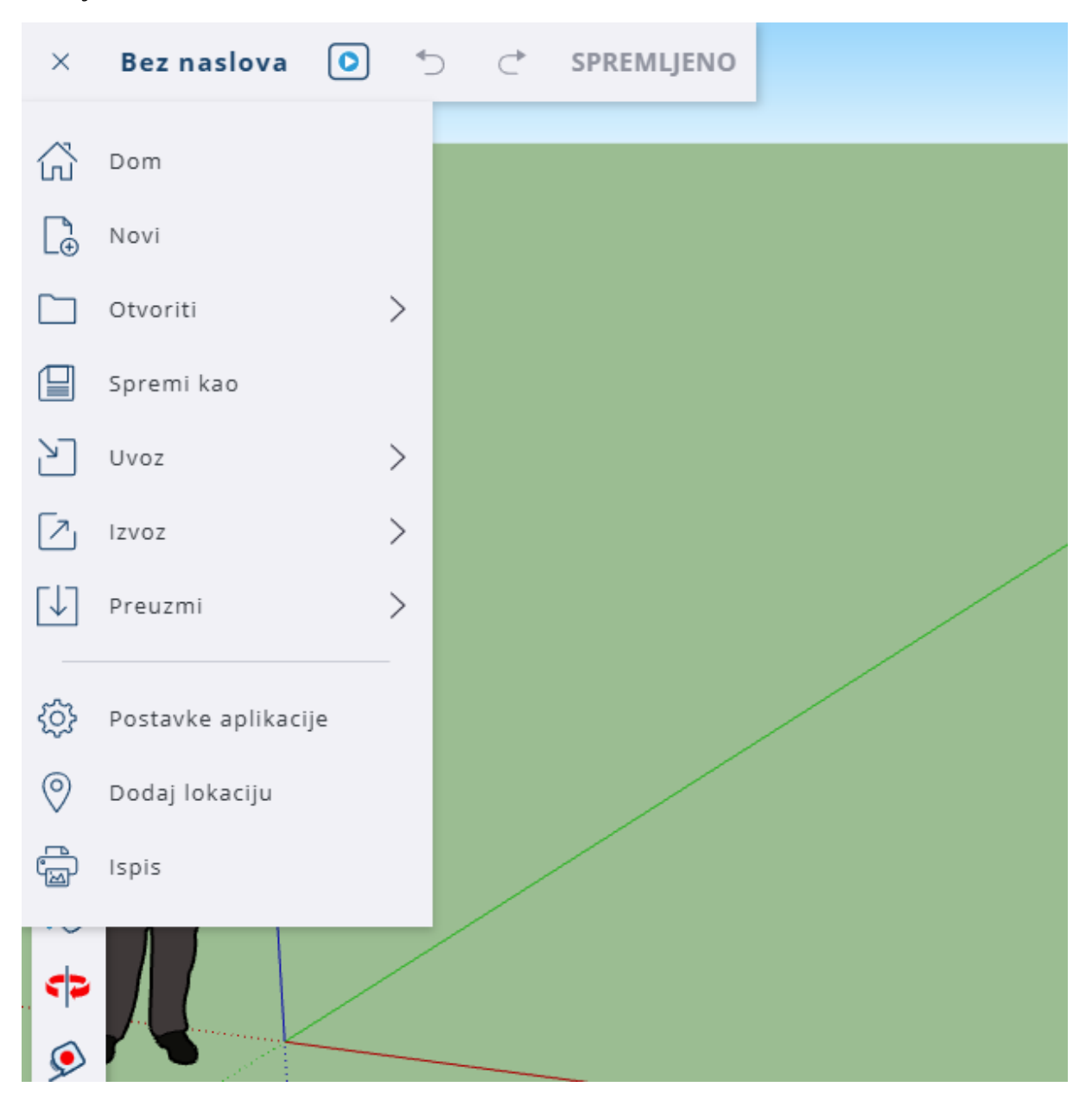

Izgled radnog okruženja. Lijevo se nalazi alatna traka, desno su izbornici, a zeleno područje je naša radna površina. X,Y i Z osi.

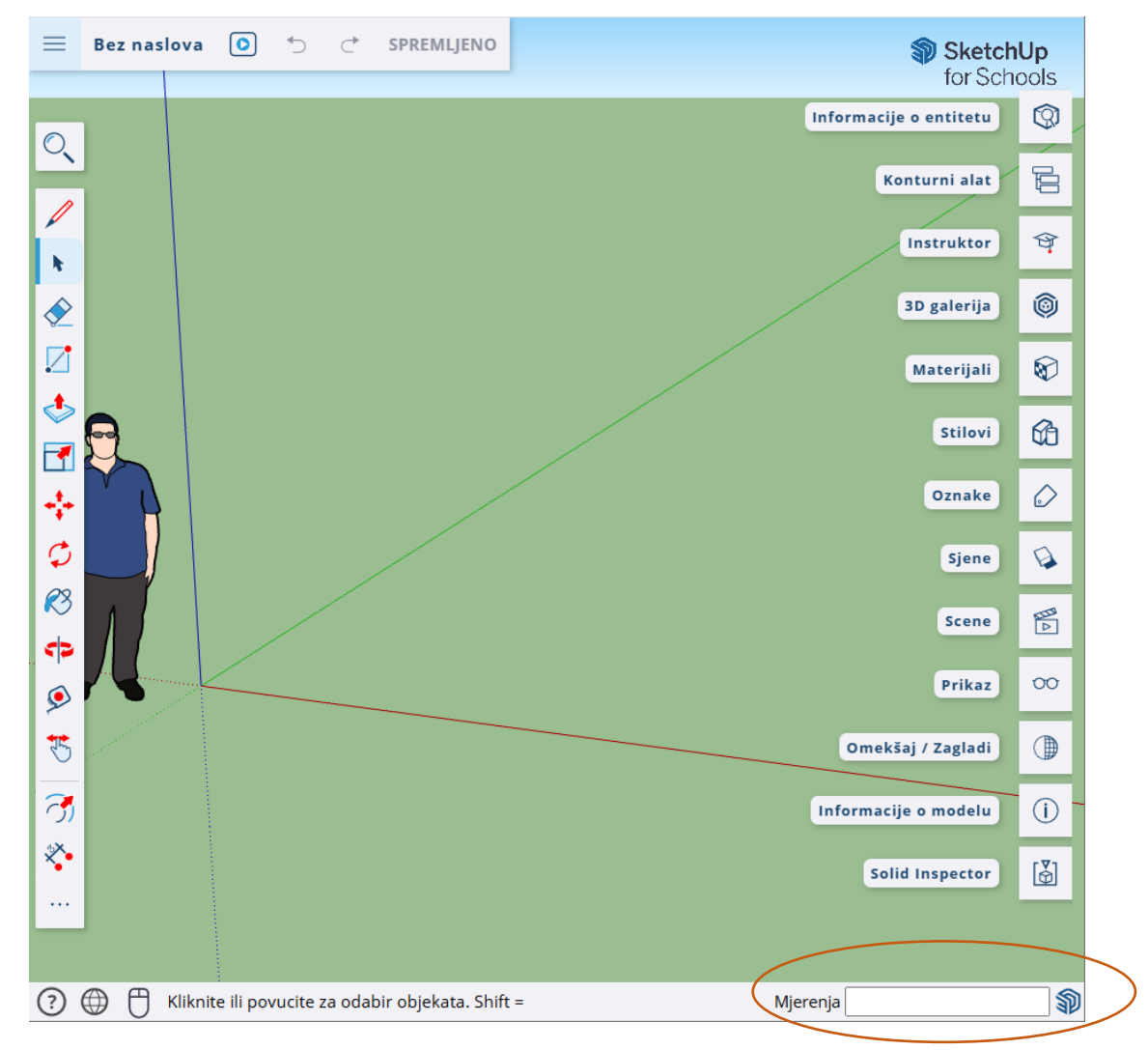

Dolje desno se nalazi područje u kojem upisujemo mjere našeg novog objekta. Dužina i širina, a, onda pomoću alata Push Pull definiramo visinu. Ako želimo definirati dužinu objekta 39.1 cm i širinu 57.0 cm tada upisujemo 39.1,57.0. Decimalno mjesto se definira točkom. Npr. 39.1 cm. Razdvajanje dužine i širine je zarez.

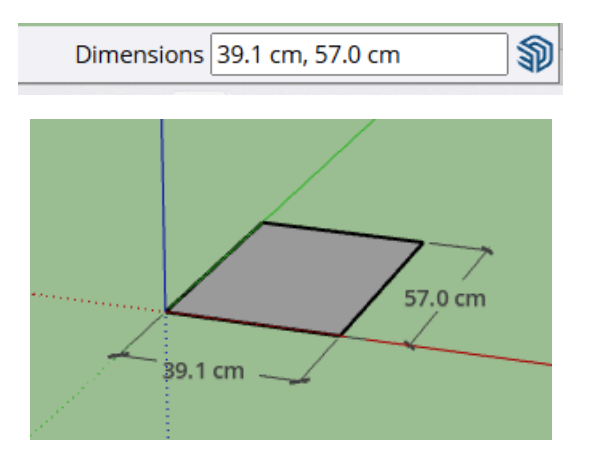

#### VJEŽBA 1: KRETANJE PO RADNOJ POVRŠINI

- Avatara (Casey Grothus) prošetaj po površini. LIJEVO-DESNO-GORE-DOLJE
- Zumiraj mu naočale. (Skrolaj mišem)
- Zumiraj mu cipele.

ALATI

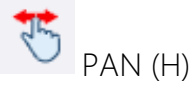

ORBIT (O)

#### VJEŽBA 2: IZGUBI SE, PRONAĐI SE

• Zavrti se, skrolaj, izgubi avatara sa ekrana

ALAT

Zoom Extents OPSEZI ZUMIRANJA (CTRL+SHIFT+E)

#### VJEŽBA 3: IZBRIŠI, VRATI, KOPIRAJ, ZALIJEPI, IZREŽI

- Poigraj se s avatarom.
- Selektiraj ga, izbriši, vrati, izbriši, vrati, kopiraj, zalijepi 5x, izreži

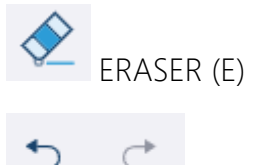

UNDO - REDO

SELECT (SPACE)

TIPKOVNICA: DELETE (briši), CTRL+C (kopiraj), CTRL+V (zalijepi), CTRL+X (izreži)

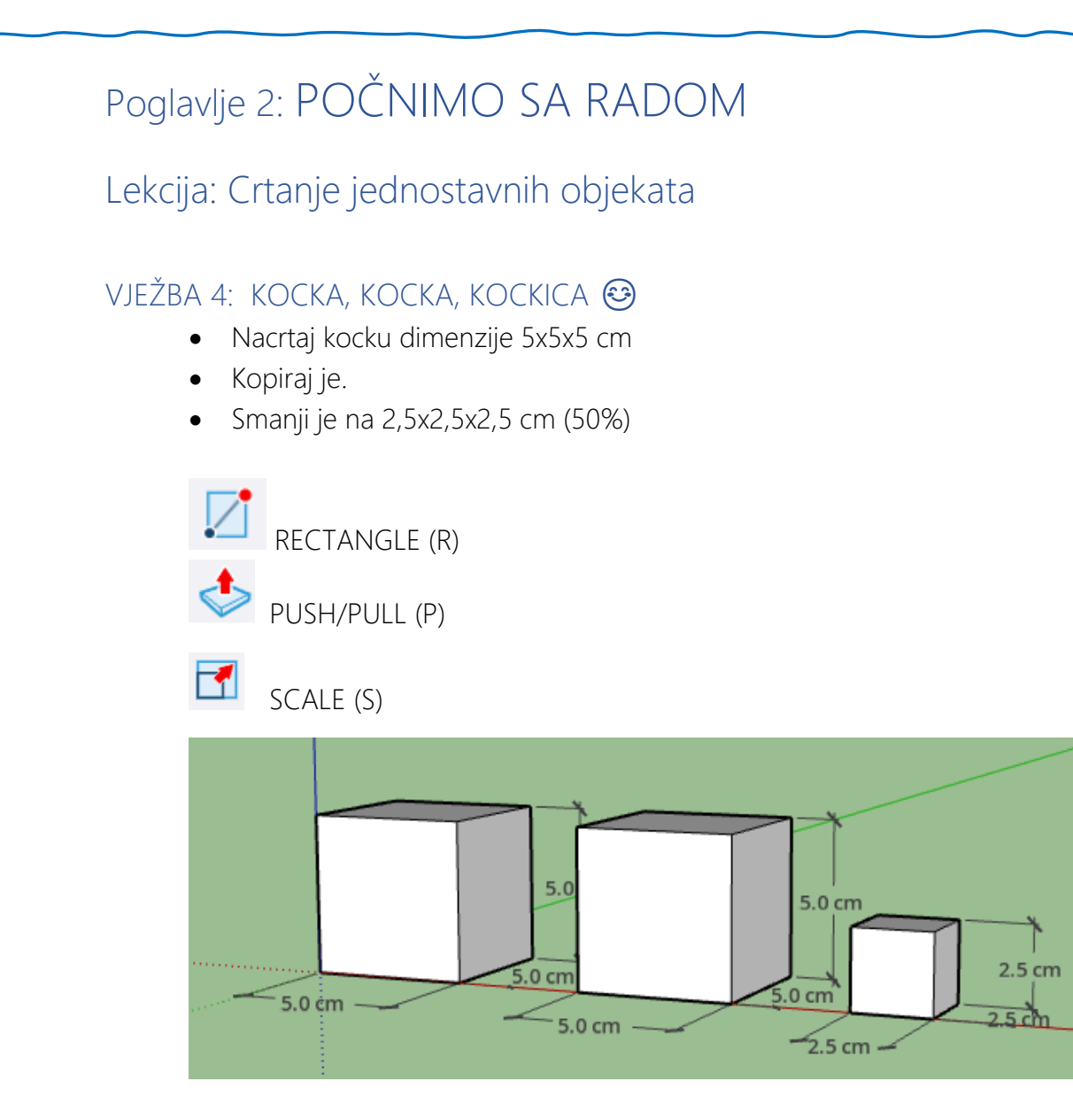

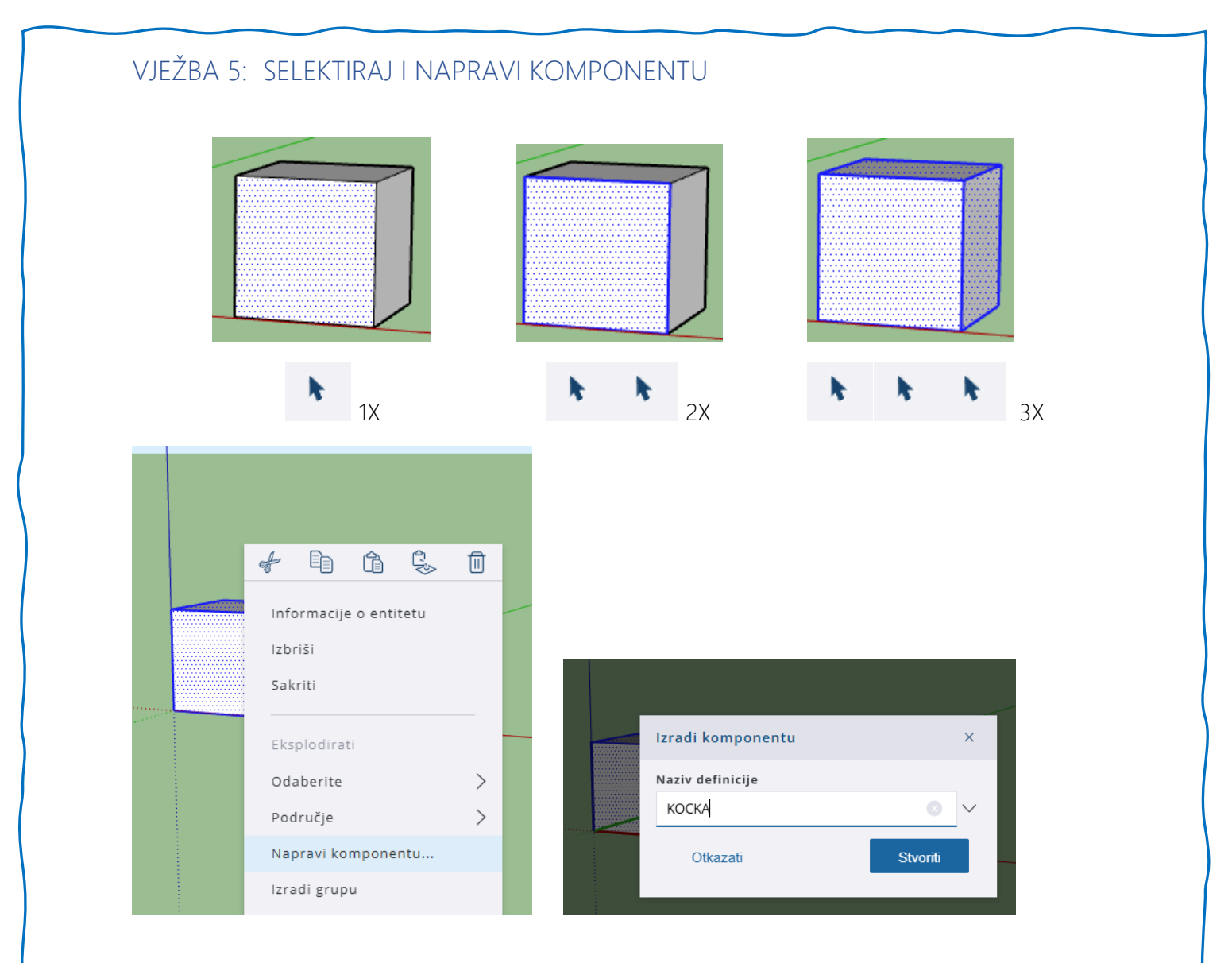

#### VJEŽBA 6: MOJE SLOVO

- Kopiraj dovoljan broj kocki
- Slažući kocke, složi svoje slovo

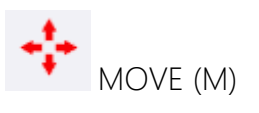

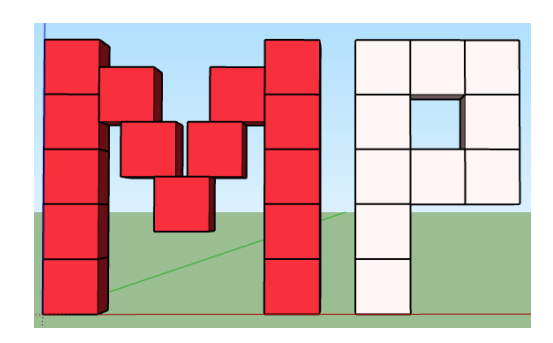

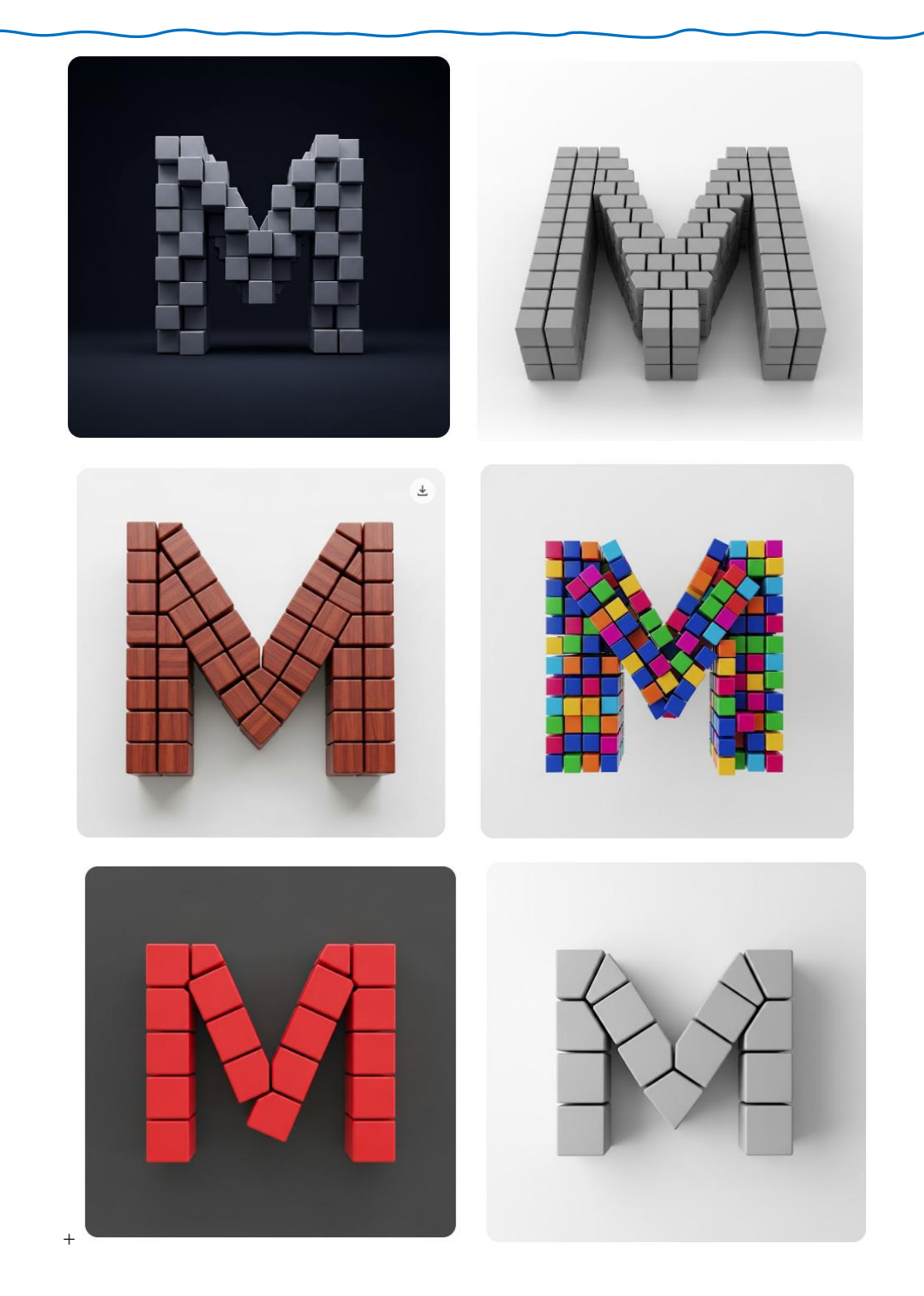

Pokušaj dobivanja slova M iz kocki "iste" dimenzije složene u jednom redu.

Gemini<sup>1</sup>

<sup>&</sup>lt;sup>1</sup> Gemini, nekada poznat kao Bard, chatbot (Chatbot je računalni program (bot) koji automatizira određene zadatke, obično razgovorom s korisnikom putem konverzacijskog sučelja) je generativne umjetne inteligencije koji je razvio Google. Temeljen na velikom jezičnom modelu (LLM)

#### VJEŽBA 7: BOJE I TEKSTURE

• Selektiraj objekt, odaberi kanticu, otvorit će se izbornik Materijali.

| Materijali                                    | $\bigcirc$ |
|-----------------------------------------------|------------|
| Circle M00                                    |            |
| Boja M00<br>→ 3D ispis                        |            |
| ✓ Opeka, obloge i fasade                      |            |
| ∨ Tepisi, tkanine, koža, tekstil i tapete 🥮   |            |
| ∨ Boje                                        |            |
| ✓ Staklo i ogledala                           |            |
| Vređenje okoliša, ograđivanje i<br>vegetacija |            |
| V Metal                                       |            |
| V Uzorci                                      | :          |
|                                               |            |
| V Kamen                                       |            |
| ✓ Sintetičke površine                         |            |
| ∨ Pločica                                     |            |
| V Voda                                        |            |
| V Zavjese za prozore                          |            |
| V Drvo                                        |            |

#### VJEŽBA 8: ROTIRANJE I OKRETANJE

- Npr. grupiraj SLOVO
- Kopiraj ga pa ga rotiraj po crvenoj, zelenoj i plavoj osi.
- Napravi i jedan FLIP tj. okreni ga (zrcali)

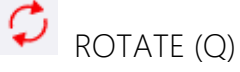

Å <sub>FLIP</sub>

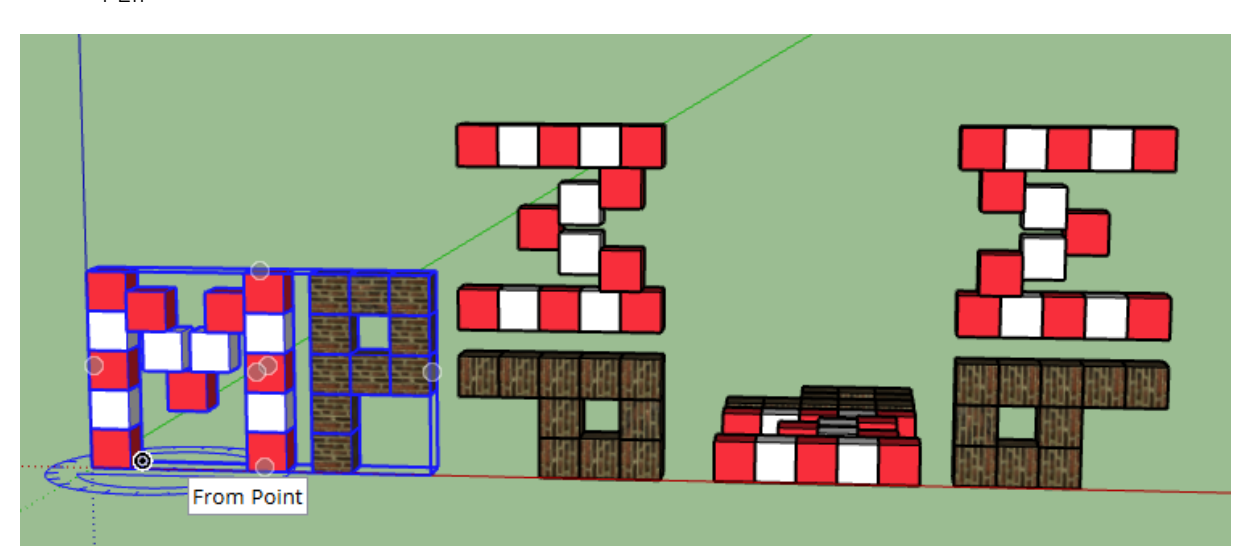

#### VJEŽBA 9: UZORAK MATERIJALA (KAPALJKA)

- Alatom kapaljka odabrati boju ili materijal i prenijeti ga na ostale površine.
- Neka objekt bude iste boje tj. materijala.

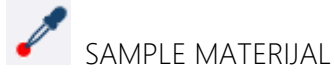

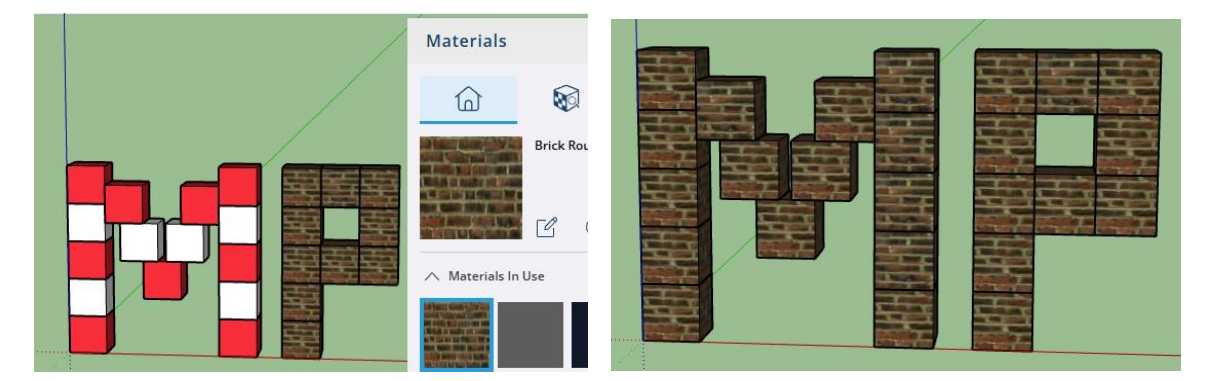

#### VJEŽBA 10: POMAK I MJERNA TRAKA

- Nacrtaj pravokutnik dimenzija 20x10 cm (20,10)
- Podigni ga 5 cm (PUSH/PULL)
- Provjeri točnost dimenzija alatom DIMENSIONS

#### DIMENSIONS

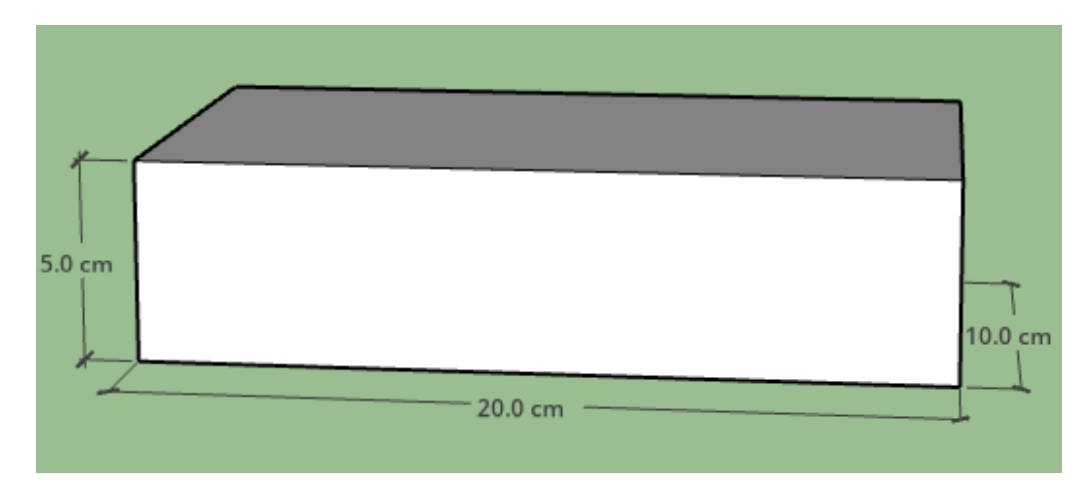

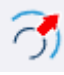

#### OFFSET (F)

• Pomoću alata OFFSET odmakni se od ruba 1,5 cm (1.5)

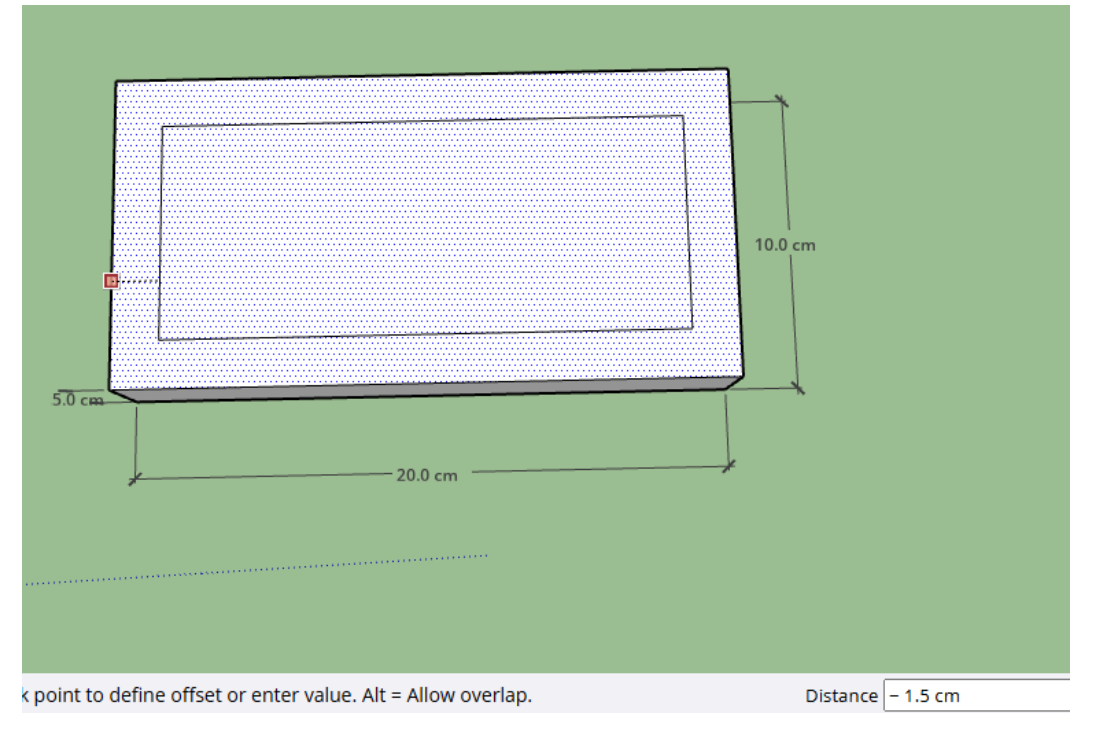

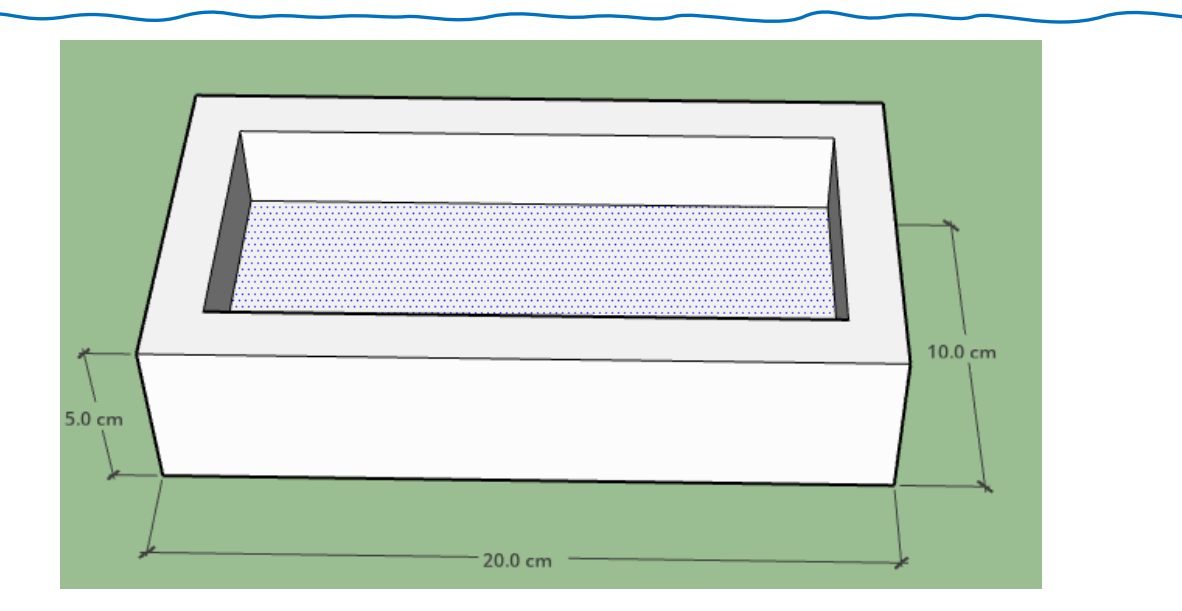

- Pomoću alata PUSH7PULL spusti dno za 3,5 cm (3.5) •
- GUMICOM izbriši dimenzije •

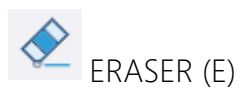

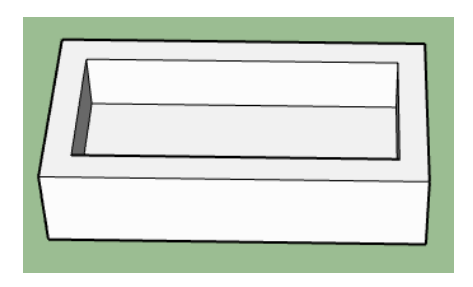

Alatom MJERNA TRAKA odredi dimenzije kao na slici! •

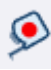

# S TAPE MEASURE (T)

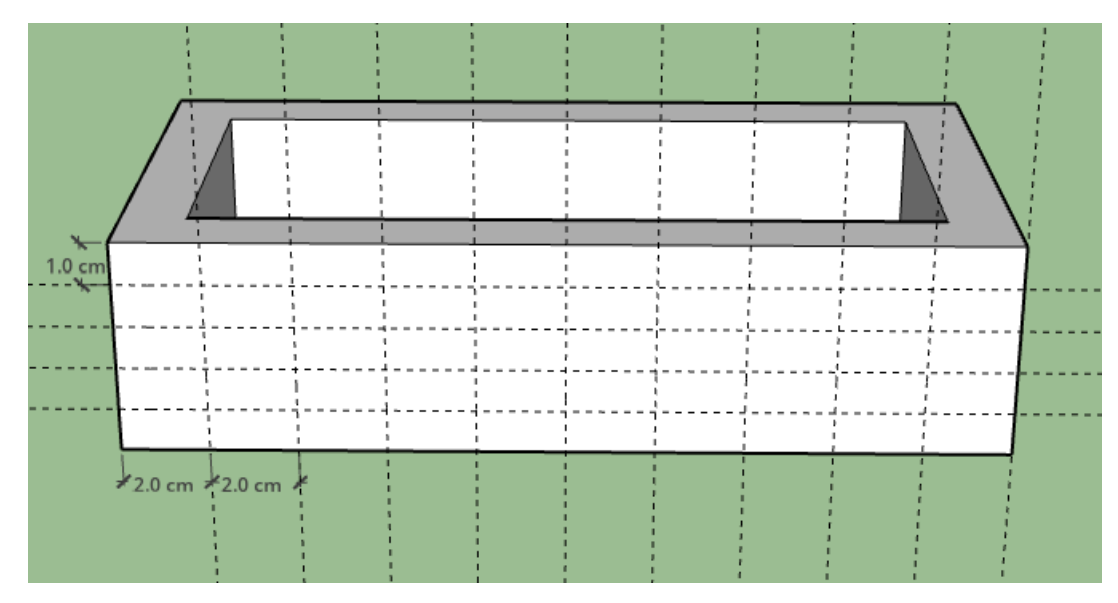

# Poglavlje 3: PROJEKTIRANJE PROSTORA I NAMJEŠTAJA

#### Zadatak 1: DNEVNI BORAVAK

Dimenzije 5,8 x 4,3 m

Dva zida visine 2,70 m (širina tih pregradnih zidova je 15 cm)

Napravi komponentu d. boravka

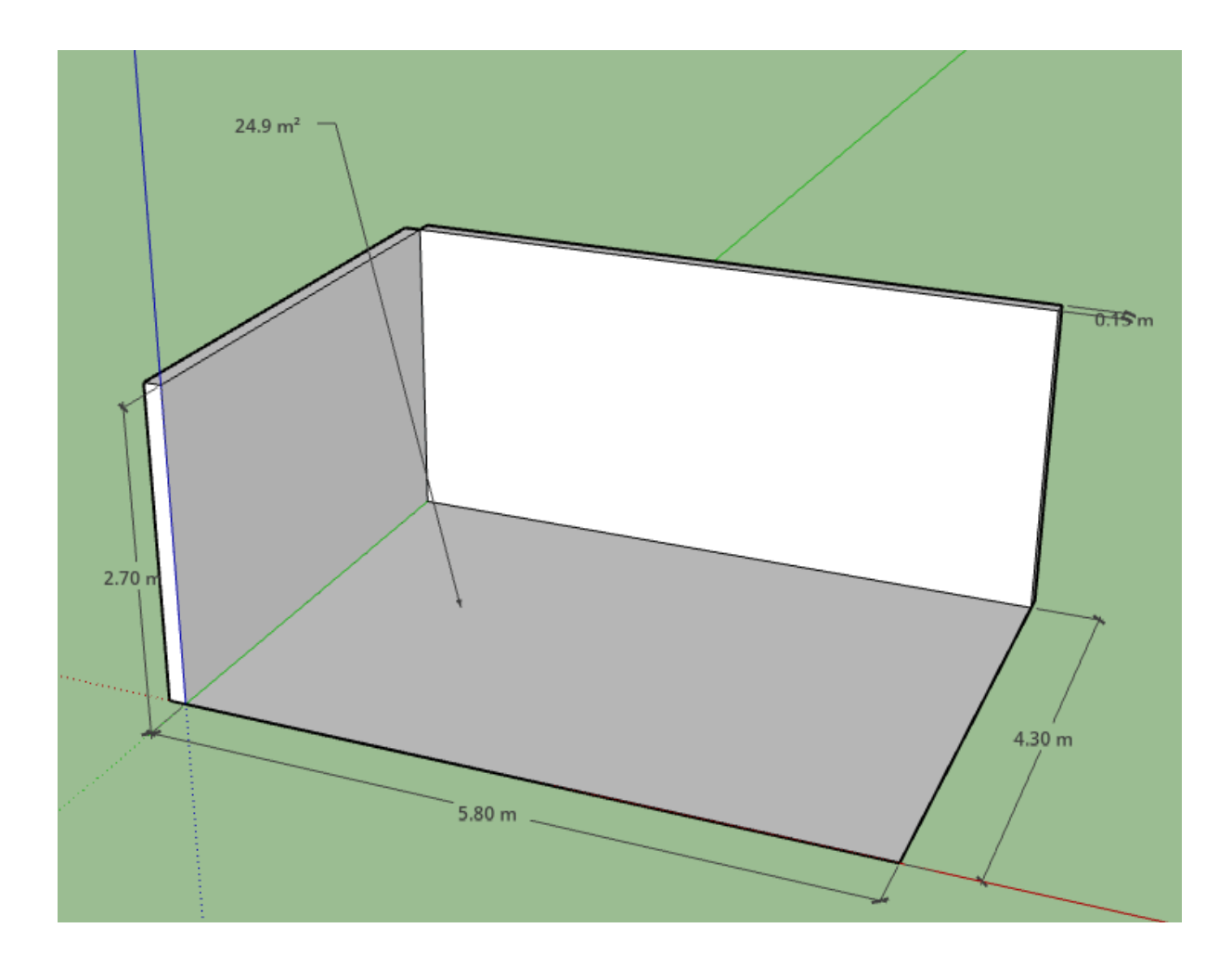

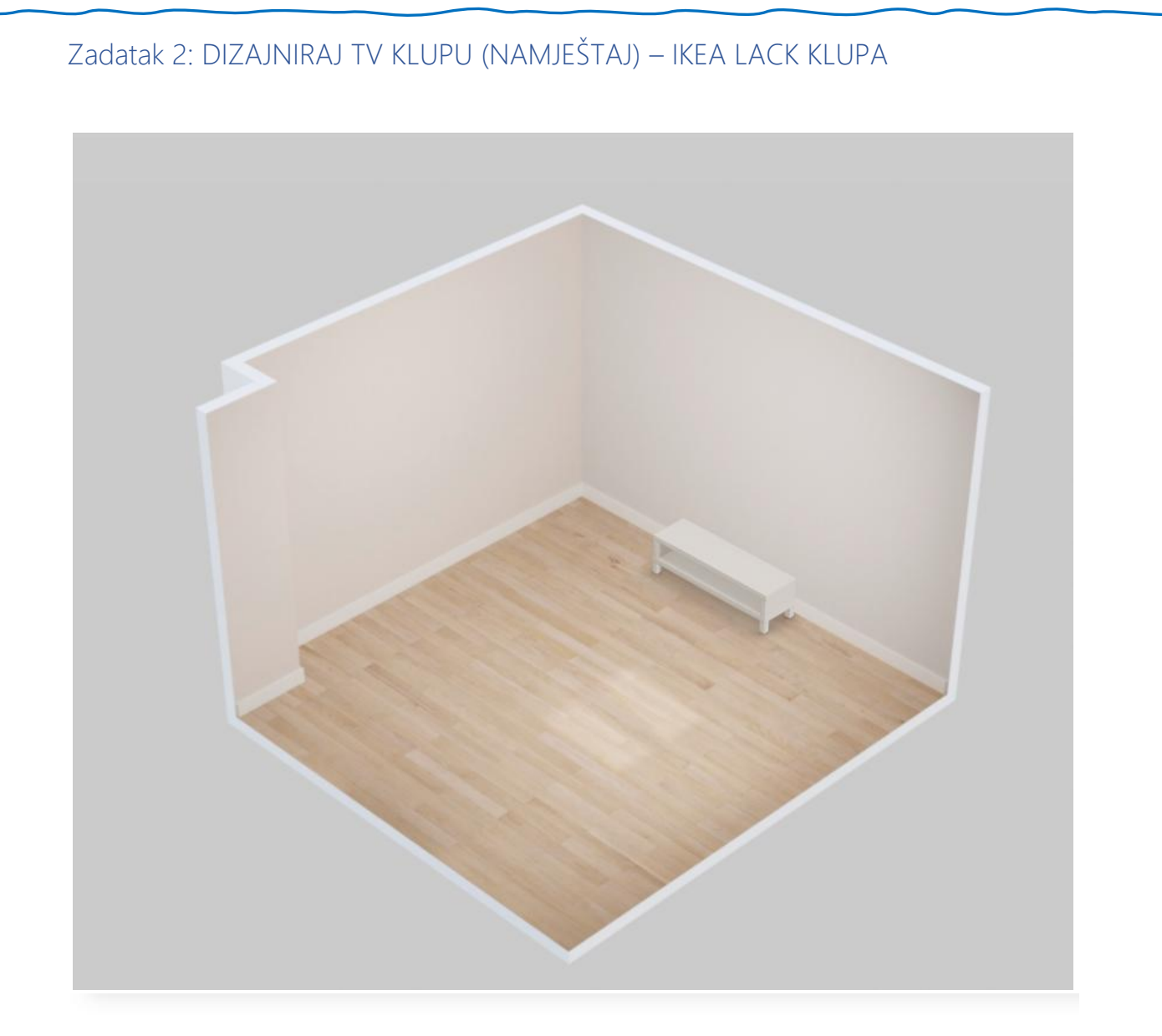

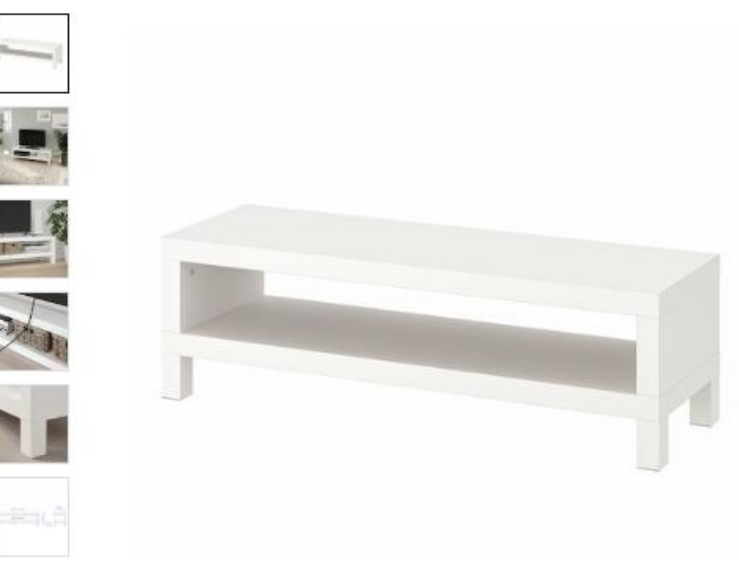

LACK

TV klupa, bijela, <u>120x35x36 cm</u>

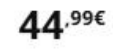

★★★★★ (253)

Uživaj sada, plati kasnije uz 0% kamata

**Odaberi boja** Bijela

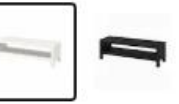

Kako do proizvoda

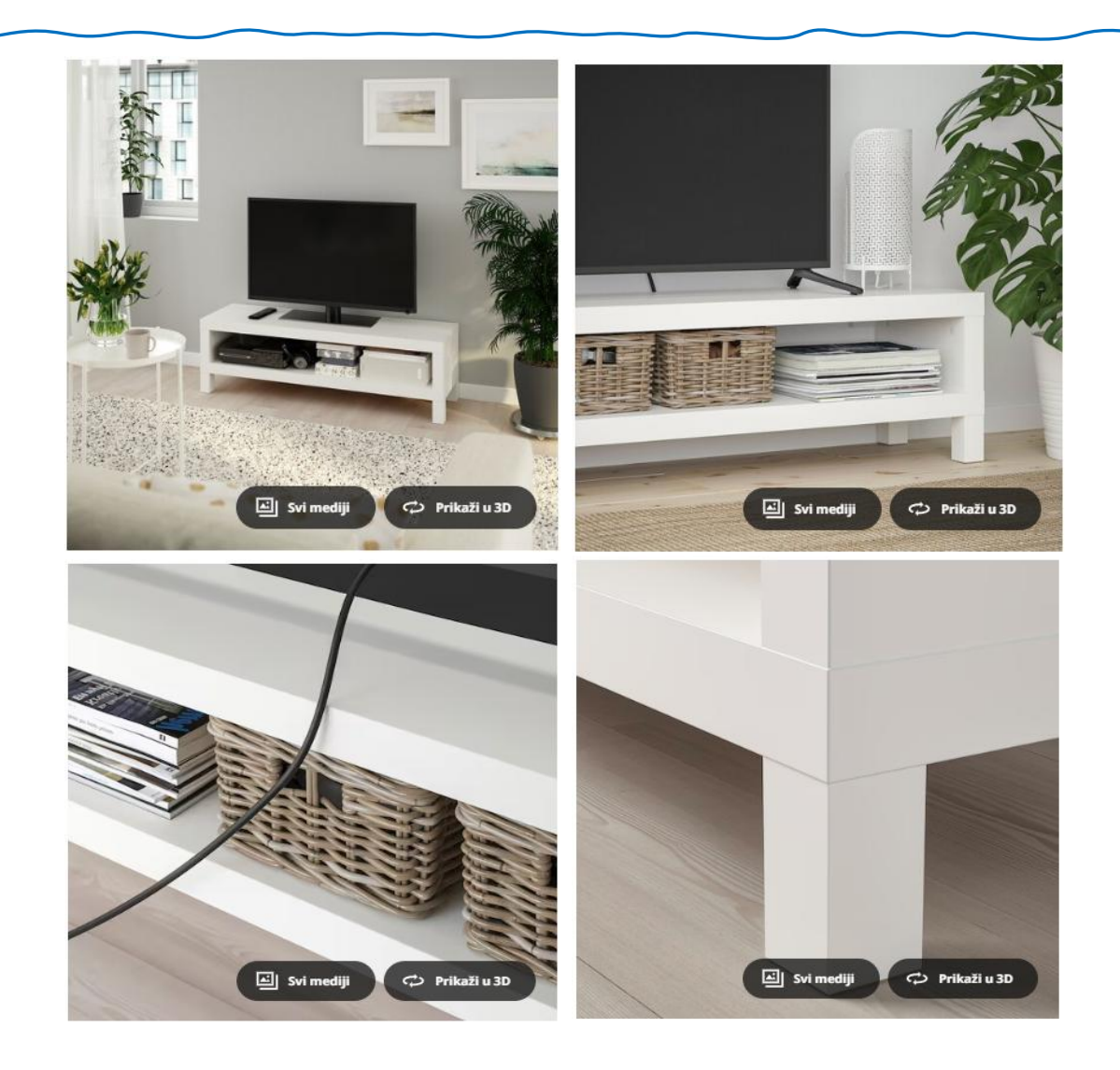

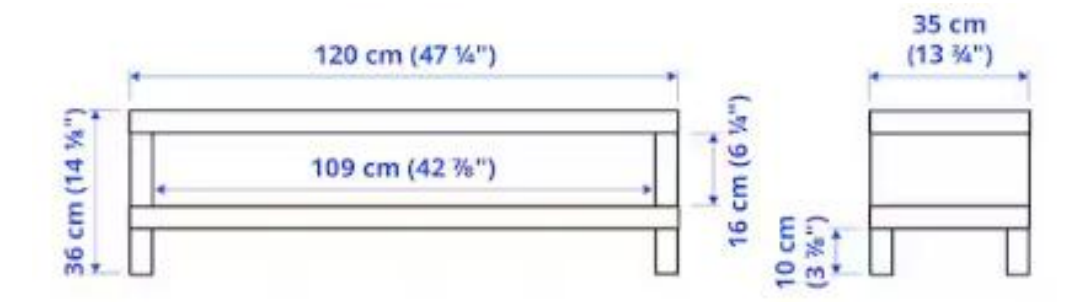

Zadatak 3: ZA NAPREDNE

Dizajniraj po svom...

# Poglavlje 4: SPREMANJE I PREUZIMANJE

#### a) SPREMANJE

Model će se spremiti u OneDrive. (Napraviti mapu naziva SketchUp i u nju spremiti svoj rad/model). Nakon ponovnog ulaska u program na spremljenom modelu ćete moći opet raditi jer ima ekstenziju .skp, a on će biti i vidljiv na početnom zaslonu.

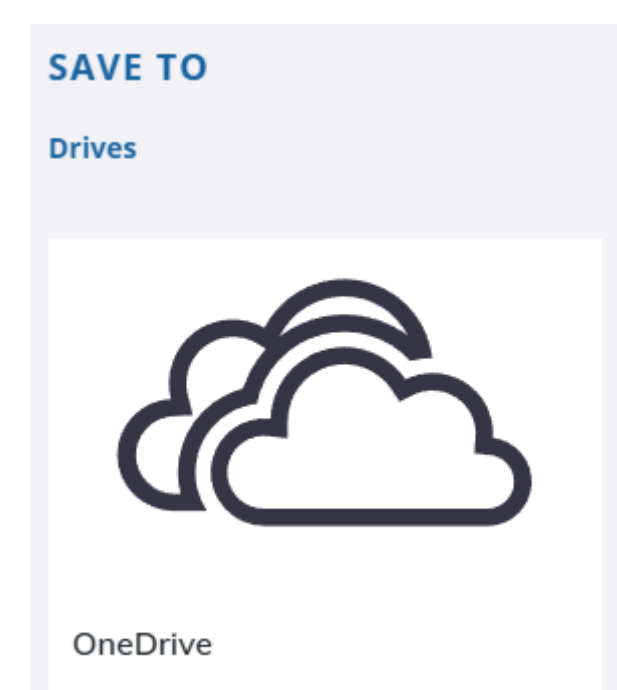

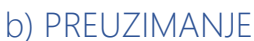

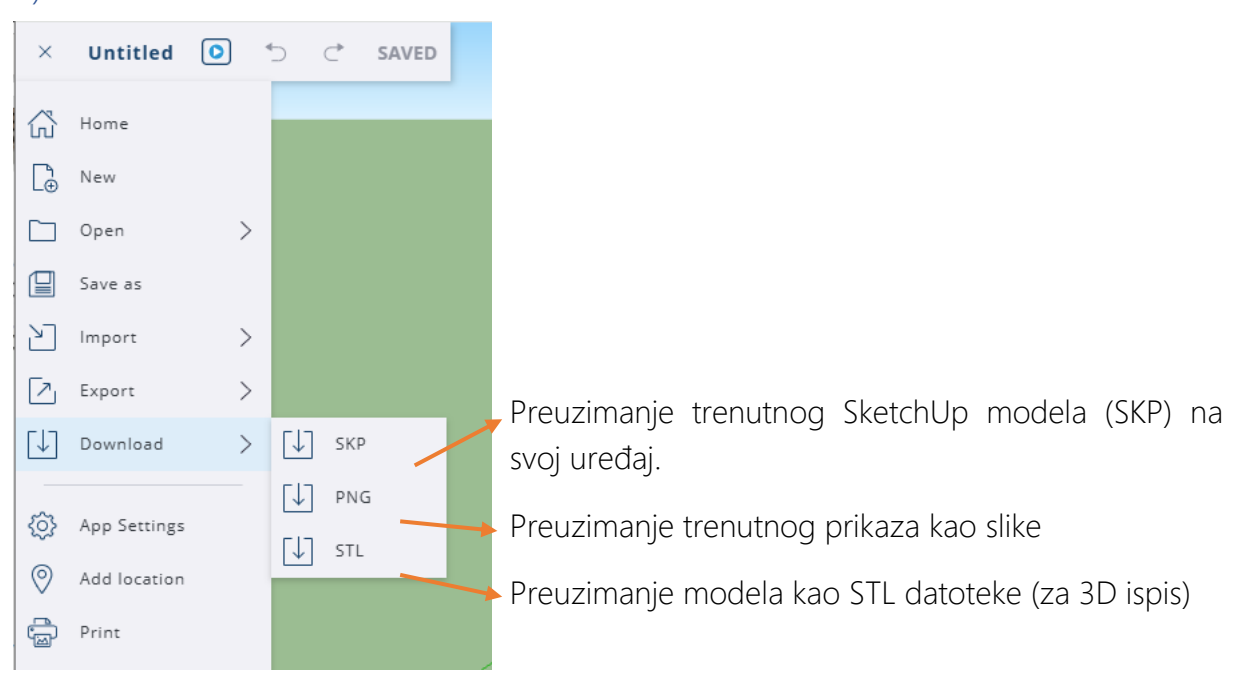

\* \* \*

SketchUp je moćan alat za stvaranje svega. Radimo li na 3D modelu u mjerilu ili ne, renderiramo li, vizualiziramo li ili radimo detaljnu građevinsku dokumentaciju. Možda trebamo osmisliti ili detaljno prikazati interijer ili pak eksterijer. Pokušavamo li osmisliti 3D objekt kojeg ćemo poslije pomoću 3D pisača i napokon u živo upoznati.

Volim taj izraz DYS (Do it yourself)!

Ako smo početnici, hobisti ili smo prešli u napredne ili profesinalce SketchUp je tu za sve!

MP

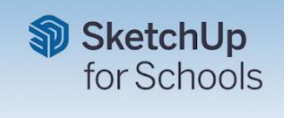